## **IMMATRICOLAZIONI ON LINE**

- 1. Andare su **Portale della didattica** <u>https://didattica.unistrasi.it/</u>
- 2. Andare nel menù in alto a destra, **Area riservata Registrazione** e poi premere il pulsante **Registrazione Web**
- 3. Effettuare la Registrazione, compilando i campi obbligatori (indicati da \*) ed opzionalmente anche gli altri
- 4. Al termine della registrazione dei dati personali, tornare al menù a destra,
  Area riservata Login ed inserire il nome fornito e la password scelta
- 5. Seguire i menù sulla sinistra: **Segreteria Immatricolazione** e premere il pulsante **Immatricolazione**
- 6. Scegliere se si tratta di una immatricolazione standard o di un trasferimento in ingresso
- 7. Selezionare Immatricolazione ai Corsi ad Accesso Libero
- 8. Selezionare corso di Laurea o corso di Laurea Magistrale
- 9. Selezionare il corso prescelto
- 10.Confermare la scelta e successivamente i dati personali e i recapiti inseriti in precedenza
- 11. Inserire gli estremi di un documento di identità o modificare quelli già presenti se necessario
- 12. Inserire gli estremi dell'eventuale dichiarazione di invalidità (copia dei relativi documenti andrà consegnata in segreteria studenti in seguito)
- 13. Inserire una foto i formato digitale per il tesserino magnetico (è accettato uno dei seguenti formati: .jpg, .jpeg, .bmp, .png, .pjpeg; la foto deve misurare 40mm x 35 mm ed avere una risoluzione di 300 dpi)
- 14. Inserire i dati del titolo di studio superiore, indicando la scuola superiore dove lo si è conseguito, il tipo di maturità, l' anno e il voto riportato, utilizzato la ricerca per provincia e selezionando quella corretta attraverso il menù a tendina.
- 15. Inserire i dati degli eventuali titoli universitari già posseduti
- 16. Riportare anno accademico, data ed ateneo della prima immatricolazione al sistema universitario italiano; se questa è la prima immatricolazione lasciare i campi bianchi
- 17. Riportare l'eventuale richiesta di esonero per la borsa di studio

- 18. Inserire l'autocertificazione dei redditi ISEE, necessaria per eventuali riduzioni delle tasse universitarie e dell'importo mensa
- 19. Inviare la domanda di immatricolazione firmata con allegato copia del documento d'identità in corso di validità alla seguente mail: <u>corsiuni@unistrasi.it</u>